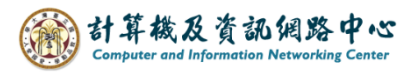

2024/3/8

# New contact group

1. Click on the icon and switch [Contacts].

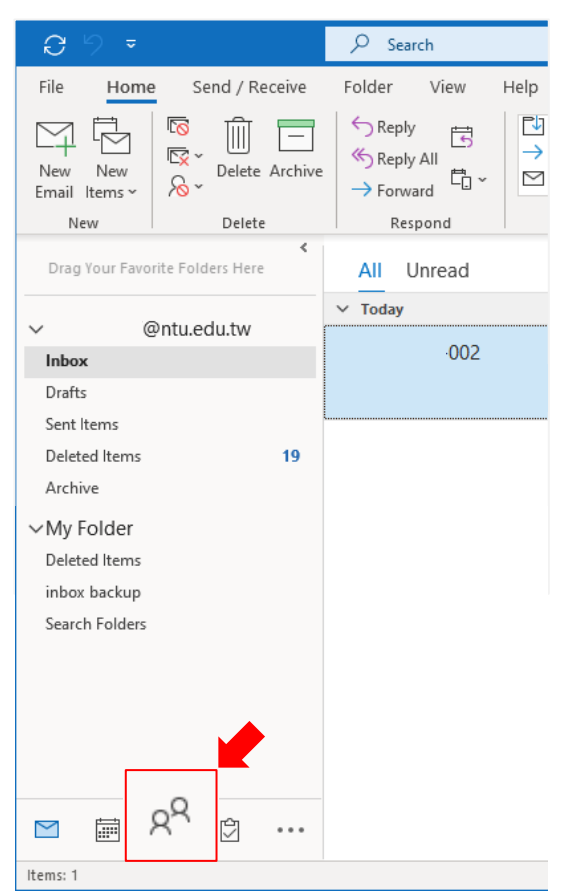

2. Click [New Contact Group], it will pop up the window.

| S 2 →                       | ✓ Search                                                                            |                                                                                          |  |  |
|-----------------------------|-------------------------------------------------------------------------------------|------------------------------------------------------------------------------------------|--|--|
| File Home Send              | d / Receive Folder View Help                                                        |                                                                                          |  |  |
| New New Contact New Contact | Delete Meeting More People                                                          | Business C Address C                                                                     |  |  |
| New                         |                                                                                     | Untitled - Contact Group                                                                 |  |  |
| ✓ My Contacts<br>Contacts   | File Contact Group Insert For<br>Save & Delete Forward<br>Close Group Group - Notes | Part Text     Review       Add     Remove       Members •     Member       Now     Email |  |  |
|                             | Actions Show                                                                        | Members Communicate                                                                      |  |  |
| └ <b>→</b> │                |                                                                                     | Email                                                                                    |  |  |
|                             |                                                                                     | We didn't find anything to show here.                                                    |  |  |
|                             |                                                                                     |                                                                                          |  |  |

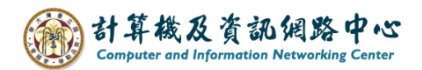

3. Click on 【Add Members】.

According to individual needs, there are three methods available to choose from.

- (1) From Outlook Contacts.
- (2) From Address Book.
- (3) New E-mail Contact.

## (1). [Add Members] $\rightarrow$ [From Outlook Contacts].

Add members from imported contacts to create a contacts group.

| <b>8</b> 90                             | ) ↑ ↓ <del>~</del> Untitled - Contact Group ? 🖻                                                                                                    | - 0               | × |
|-----------------------------------------|----------------------------------------------------------------------------------------------------|-------------------|---|
| File Conta                              | tact Group Insert Format Text Review                                                                                                    |                   |   |
| Save & Delete<br>Close Group<br>Actions | Show     Show     Show | Q<br>Zoom<br>Zoom | ~ |
| Name                                    | From Actions Book                                                                                                    |                   |   |
| Name ▲                                  | A New E-mar Contact                                                                                                    |                   |   |
|                                         | Select Members: Contacts                                                                                                    | ×                 |   |
|                                         | Search:       Name only       More columns       Address Book         Go       Contacts -       @ntu.edu.tw       Adyanced Find         Name       Display Name       Email Address         Atest list       test list                                                                                                    |                   |   |
|                                         | Q user001<br>Q user002<br>Q user003                                                                                                    |                   |   |
|                                         |                                                                                                    | ~                 |   |
| :                                       | Mem <u>b</u> ers OK Car                                                                                                    | ncel              |   |

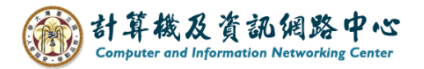

## (2). [Add Members] $\rightarrow$ [From Address Book].

You will see all accounts using Exchange mail in the address book, and you can select and create contacts groups as needed.

| 日 り ひ ↑ ↓ マ                                                                                                    | Untitled - Contact Group                                                        | ? 🗉 –                                                                                                    | o / x |
|----------------------------------------------------------------------------------------------------|---------------------------------------------------------------------------------|----------------------------------------------------------------------------------------------------|-------|
| File Contact Group Insert F<br>Save & Delete Forward<br>Close Group Group ×<br>Actions Show Name Name Name                            | ormat Text Review                                                               | Categorize Follow Private<br>V Up V<br>Tags Zoom                                                                                                    |       |
| Select Members: NTUFNS<br>Search: Name only OMore<br>Name You can se<br>R<br>R<br>R<br>R<br>R<br>R<br>R<br>R<br>R<br>R<br>R<br>R<br>R | columns Address Book<br>Go NTUFNS - @ntu.edu.tw<br>earch members Business Phone | <ul> <li>Advanced Find</li> <li>Location Department</li> <li>學系</li> <li>學系</li> <li>學系</li> <li>學系</li> <li>研究、</li> <li>服務、</li> <li>資源、</li> <li>暨源、</li> <li>暨源、</li> <li>賢源、</li> <li>賢家、</li> <li>「日本の</li> </ul> |       |

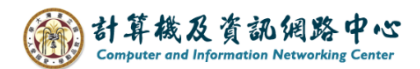

### (3). [Add Members] $\rightarrow$ [New E-mail Contact].

Enter an email address to directly add members to the group, and you can also add them to contacts.

| <b>□</b> 9 70 ↑ ↓                                       | ÷                                                                                                    | Untitled - Contact Group                                                                                              | ? 1                                       | - 0 ×  |
|---------------------------------------------------------|----------------------------------------------------------------------------------------------------|----------------------------------------------------------------------------------------------------|-------------------------------------------|--------|
| File Contact Group                                      | Insert Format Text                                                                                                    | Review                                                                                                    |                                           |        |
| Save & Delete Forward<br>Close Group Group ×<br>Actions | Members Notes<br>Show<br>Show<br>Add<br>Members ~<br>Members ~<br>M | A     A       Remove Update<br>Member Now     Email Meeting       Outlook Contacts     communicate       Address Book | Categorize Follow Private<br>Up ~<br>Tags | Zoom A |
| ſ                                                       | Add New Member                                                                                                    |                                                                                                    | ×                                         |        |
|                                                         | Display name:<br>E-mail address:<br>Email type: SM<br>Internet format: Let                                                                                                    | TTP Custom type<br>t Outlook decide the best sending form<br>OK Cancel                                                |                                           |        |

4. Confirm the list of members, name the group, then click [Save and Close].

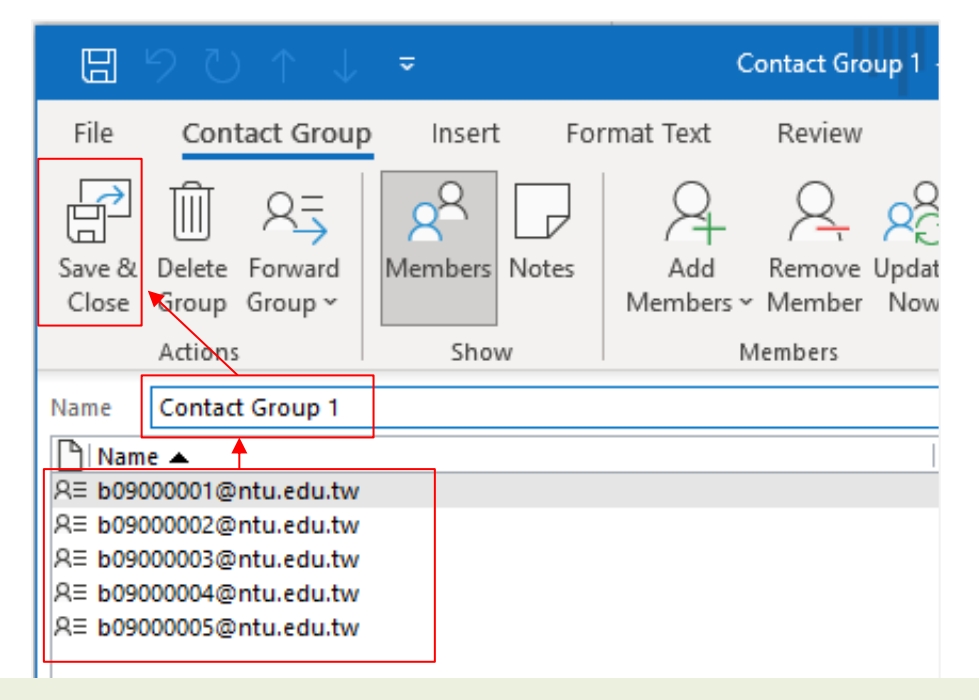

#### Tips:

The maximum number of recipients for a single email sent within the school is 500 people, so it is recommended that the number of people on the list be less than 500.

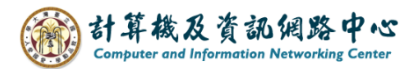

5. Completed the contact group.

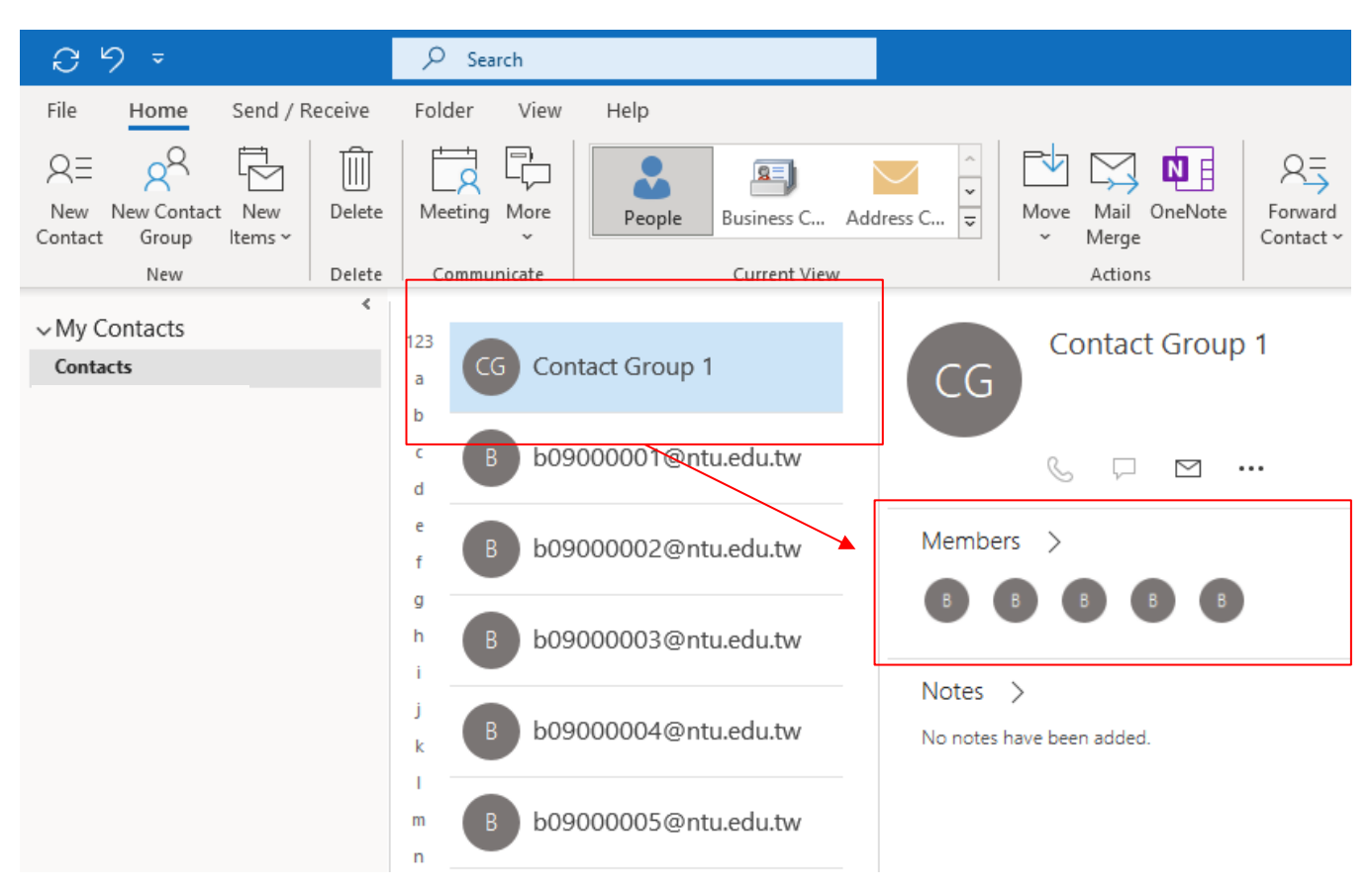